#### 【重要なお知らせ】

投信インターネットサービス通信暗号化方式「TLS1.0/1.1」のサポート 終了について

投信インターネットサービスは、セキュリティ強化のため、脆弱性が報告されている通信の暗号化方式 TLS1.0/1.1 による接続を終了いたします。

本対応に伴い、以下の「影響のあるご利用環境」をお使いのお客さまは、投 信インターネットサービスへアクセスできなくなりますので、以下手順にて TLS1.2を有効にしていただくか、ブラウザのバージョンアップ設定対応を行っ ていただきますようお願いいたします。

#### ■TLS1.0/1.1のサポート終了日

2022年7月27日(水)~2022年8月3日(水) サポート終了に伴う作業は、当該期間中に順次実施します。 なお、8月3日(水)までは、エラーとなった際にログインの再度ログイン の操作を繰り返すことにより、TLS1.0/1.1でも通信が可能です。

### ■影響のあるご利用環境

パソコン

- ・Internet Explorer 7 (注)、Google Chrome 29 以前のブラウザ
- ・ブラウザの設定等により、TLS1.2の設定をオフにしている場合
- (注) Internet Explorer は、Windows8.1 と Internet Explorer11 を除き、Internet Explorer7 以降も使用できません。

スマートフォン

- ・Android 4.3 以前のブラウザ
- ・Safari 4 以前のブラウザ
- ・ブラウザの設定等により、TLS1.2の設定をオフにしている場合
- (注) Android 4.3、Safari 4以前のブラウザは推奨環境ではありません。

## ■TLS1.2 での接続を有効にする方法

利用可能な環境にも関わらず投信インターネットサービスへアクセスできず エラーとなる場合は、以下のとおりブラウザの設定 (注)を確認のうえ、正しく 設定するようお願いします。

(注)ご利用 OS のバージョンによっては表示が多少異なる場合があります。

<u>パソコン</u>

- ・Microsoft Edge の場合
- (1) Windows10の場合

①Microsoft Edge を起動してください。

②左下のスタートメニューをクリックし【W】のメニューー覧から【Windowsシステムツール】を選択、さらに【コントロールパネル】を選択します。

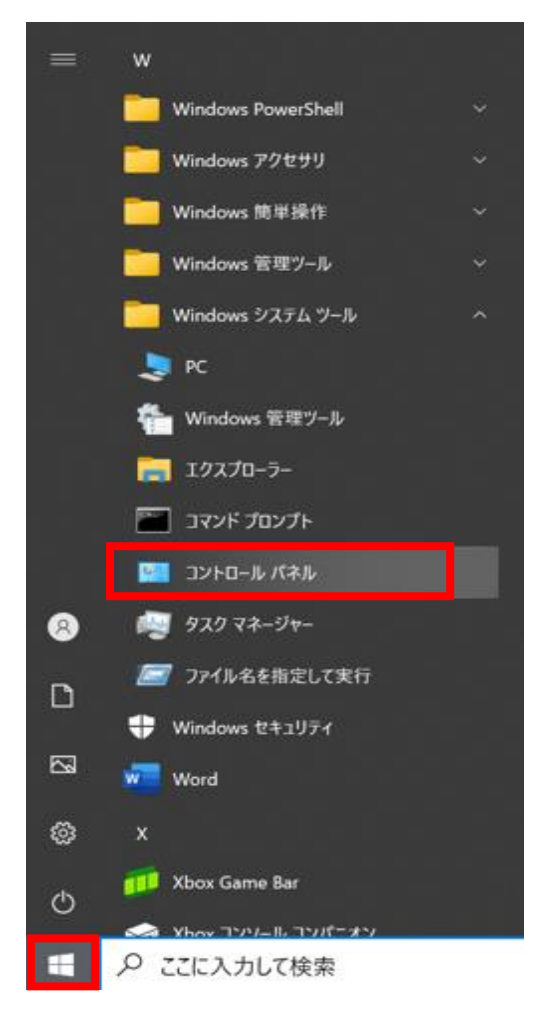

## ③【ネットワークとインターネット】を押します。

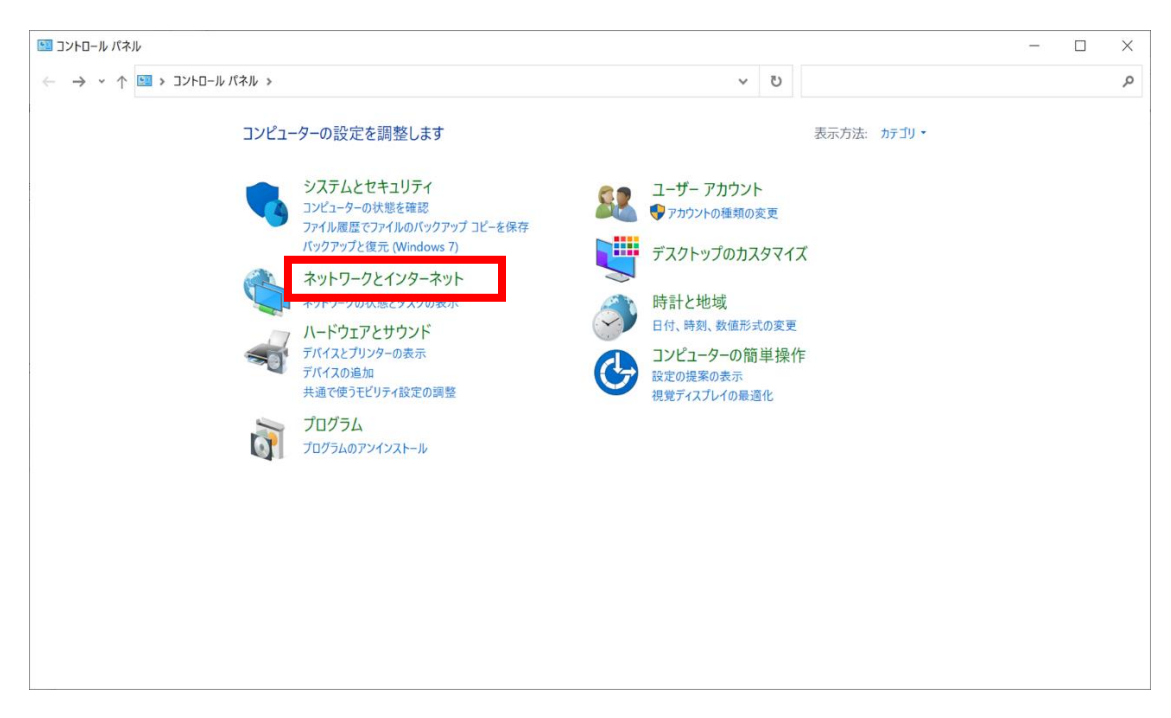

## ④【インターネットオプション】を押します。

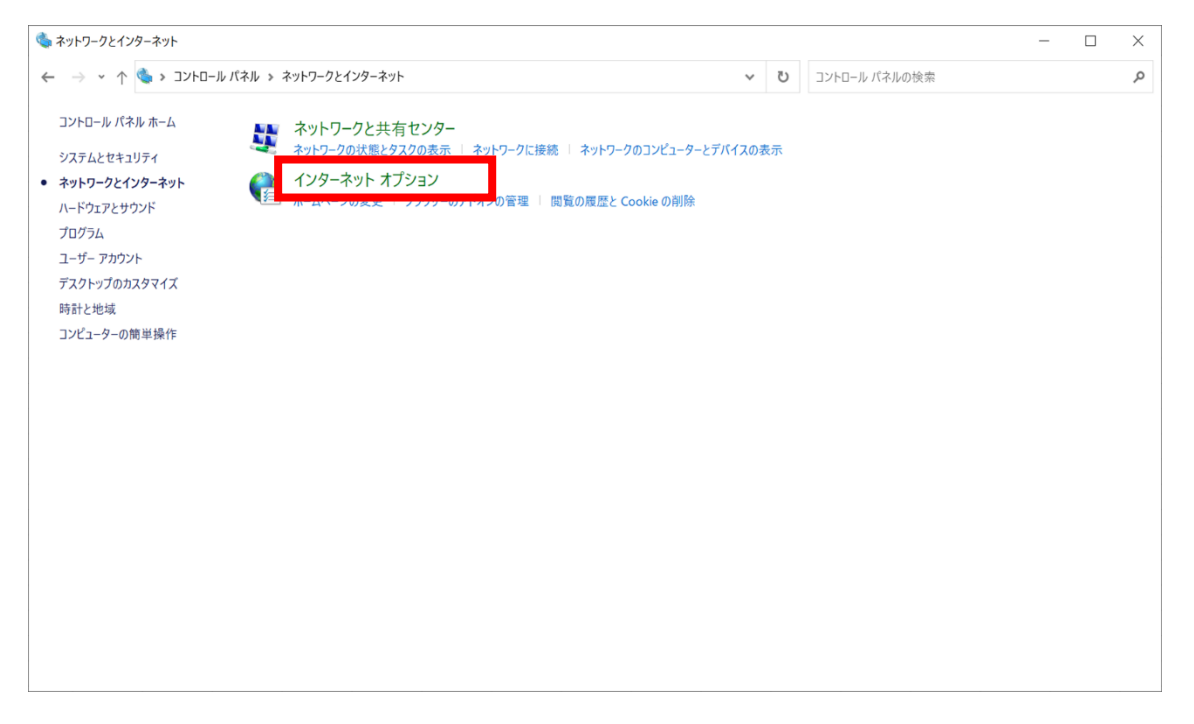

# ⑤【詳細設定】タブを選択し、【TLS1.2の使用】にチェックを入れます。

|                         |                                                                                                    | 171                                                                       |                                                         |                                                         |                                        |                                                    | ?                                       | >                                                                                                    |
|-------------------------|----------------------------------------------------------------------------------------------------|---------------------------------------------------------------------------|---------------------------------------------------------|---------------------------------------------------------|----------------------------------------|----------------------------------------------------|-----------------------------------------|----------------------------------------------------------------------------------------------------|
| 全般                      | セキュリティ                                                                                                    | プライバシー                                                                    | コンテンツ                                                   | 接続                                                      | プログラム                                  | 詳細設                                                | 定                                       |                                                                                                    |
| 設定                      |                                                                                                    |                                                                           |                                                         |                                                         |                                        |                                                    |                                         | -                                                                                                    |
| -                       | セキュリティ                                                                                                    |                                                                           |                                                         |                                                         |                                        |                                                    |                                         | ^                                                                                                    |
|                         | DOM ZF                                                                                                    | レージを有効                                                                    | にする                                                     |                                                         |                                        |                                                    |                                         |                                                                                                    |
|                         | Internet E                                                                                                    | xplorer でア                                                                | クセスしたサ                                                  | 1111                                                    | シャキング拒認                                | 否要求を決                                              | 送信す                                     |                                                                                                    |
|                         | I POST の送                                                                                                    | 信が POST                                                                   | を許可しな                                                   | いゾーン                                                    | こリダイレクト                                | された場                                               | 合に警                                     |                                                                                                    |
|                         | □ SSL 3.0 を                                                                                                    | 使用する                                                                      |                                                         |                                                         |                                        |                                                    |                                         |                                                                                                    |
|                         | ☑ TLS 1.0 を                                                                                                    | 使用する                                                                      |                                                         |                                                         |                                        |                                                    |                                         |                                                                                                    |
|                         | TIS110                                                                                                    | 使田                                                                        |                                                         |                                                         |                                        |                                                    |                                         |                                                                                                    |
|                         | 🗹 TLS 1.2 の                                                                                                    | 使用                                                                        |                                                         |                                                         |                                        |                                                    |                                         |                                                                                                    |
|                         | □ TLS 1.3 を                                                                                                    | 使用する (試                                                                   | 、験段階)                                                   |                                                         |                                        |                                                    |                                         |                                                                                                    |
|                         | □ Windows                                                                                                    | Defender S                                                                | martScree                                               | n を有效                                                   | しにする                                   |                                                    |                                         |                                                                                                    |
|                         | ☑ サーバーの言                                                                                                    | 正明書失効な                                                                    | を確認する*                                                  |                                                         |                                        |                                                    |                                         |                                                                                                    |
|                         |                                                                                                    |                                                                           |                                                         |                                                         |                                        |                                                    |                                         |                                                                                                    |
|                         |                                                                                                    | したプログラム                                                                   | の署名を研                                                   | 寉認する                                                    |                                        |                                                    |                                         |                                                                                                    |
|                         | ◎ タリンロート                                                                                                    | したプログラム<br>KMLHTTP サ                                                      | ムの署名を研<br>ポートを有交                                        | 寉認する<br>効にする                                            |                                        |                                                    |                                         |                                                                                                    |
|                         | <ul> <li>□ 9 9 9 2 0 - F</li> <li>☑ ネイティブ &gt;</li> <li>□ ブラウザーを</li> </ul>                                                                                 | したプログラム<br>KMLHTTP サ<br>閉じたとき、                                            | ムの署名を研<br>ポートを有効<br>[Temporary                          | 寉認する<br>効にする<br>y Intern                                | et Files] 77                           | tルダーを≦                                             | 空にす、                                    |                                                                                                    |
| <                       |                                                                                                    | したプログラム<br>〈MLHTTP サ<br>·閉じたとき、<br>- クーマの・                                | ムの署名を研<br>ポートを有効<br>[Temporan                           | 寉認する<br>かにする<br>y Intern                                | et Files] 77                           | トルダーを≊<br>- + =+ =- →                              |                                         | ~                                                                                                    |
| <                       | ☑ ダウンロード<br>☑ ネイティブ ><br>□ ブラウザーを<br>□ フィー>・パー<br>□ ンピューターの<br>□ ンピューターの                                                                                    | したプログラム<br>〈MLHTTP サ<br>・閉じたとき、<br>「「「「」」、「」」、「」」、「」」、「」」、「」」、「」」、「」」、「」」 | ムの署名を研<br>ポートを有対<br>[Temporan<br>CD のフロー<br>有効になりま      | 在認する<br>かにする<br>y Intern<br>、<br>す                      | et Files] フォ                           | tルダーを3<br>- <i>+ =</i> ≻=T→                        |                                         | •                                                                                                    |
| <<br>*                  | 図 タリンロード<br>☑ ネイティブ )<br>□ ブラウザーを<br>:<br>□ ンピューターのネ                                                                                                    | したプログラム<br>〈MLHTTP サ<br>:閉じたとき、<br>- ターマの<br>再起動後にす                       | ムの署名を<br>ポートを有刻<br>[Temporan<br>CO のフクコ<br>有効になりま       | 確認する<br>かにする<br>y Intern<br>、<br>す                      | et Files] ファ<br>ニッツの中々<br>詳細設          | tルダーを3<br>-+-+                                     | 空にす<br>、<br>、<br>(R)                    | ~                                                                                                    |
| <                       | <ul> <li>☑ 9000-P</li> <li>☑ ネイティブ &gt;</li> <li>□ ブラウザーを</li> <li>□ ゴ &lt; □&gt;&gt;</li> <li>□ ンピューターの</li> </ul>                                         | したプログラム<br>KMLHTTP サ<br>閉じたとき、<br>再起動後にオ                                  | ムの署名を<br>ポートを有す<br>(Temporan<br>らのフロー<br>有効になりま         | 離認する<br>かにする<br>y Interno<br>・<br>・<br>・<br>・<br>・<br>・ | et Files] フィ<br>シックの中が<br>詳細設          | tルダーを3<br>- ★ - ★                                  | 空にす<br>、<br>、<br>( <u>R</u> )           | ~                                                                                                    |
| <<br>*<br>Intern        | <ul> <li>■ タリノロード</li> <li>■ ネイティブ &gt;</li> <li>□ ブラウザーを</li> <li>□ ブラウザーを</li> <li>□ コンピューターの?</li> <li>net Explorer 0</li> </ul>                         | したプログラム<br>KMLHTTP サ<br>閉じたとき、<br>再起動後にオ<br>の設定をりセ                        | Aの署名を<br>ポートを有刻<br>(Temporan<br>自効になりま                  | 全認する<br>かにする<br>y Intern<br>マゴーン<br>マゴーン                | et Files] ファ<br>シッソの中ぐ<br>詳細設          | トルダーを雪<br>- ★ - ★                                  | 空にす、<br>・<br>・<br>、<br>( <u>R</u> )     | ~                                                                                                    |
| Intern<br>Int           | <ul> <li>■ タリノロード</li> <li>■ ネイティブ &gt;</li> <li>□ ブラウザーを</li> <li>□ ブラウザーを</li> <li>□ コンピューターの?</li> <li>net Explorer Ø</li> <li>ternet Explore</li> </ul> | したプログラム<br>KMLHTTP サ<br>閉じたとき、<br>再起動後にす<br>の設定をりセ<br>er の設定を見            | Aの署名を<br>ポートを有刻<br>「Temporan<br>有効になりま<br>ット<br>死定の状態」  | 在認する<br>かにする<br>y Interna<br>です<br>こす<br>こりセット          | et Files] ファ<br>ションのまた<br>詳細設<br>・します。 | tルダーを≅<br>-+-+<br>定を復元<br>リセッ                      | 空にす<br>、<br>、<br>(R)<br>ト( <u>S</u> )…  | Image: A state of the state of the state |
| く<br>*<br>Intern<br>Int | 図 タリンロード<br>図 ネイティブ ><br>□ ブラウザーを<br>□ ブラウザーを<br>□ ンピューターのう<br>net Explorer 0<br>ternet Explorer 0<br>5ウザーが不安5                                              | したプログラム<br>KMLHTTP サ<br>開じたとき、<br>再起動後にす<br>の設定をりセ<br>er の設定を見<br>定な状態にな  | aの署名を<br>ポートを有刻<br>[Temporan<br>自効になりま<br>ット<br>死定の状態(  |                                                         | et Files] フィ<br>詳細設<br>します。<br>D設定を使   | tルダーを雪<br>= + - + - = - +<br>定を復元<br>リセッ<br>ってください | 空にす、<br>、<br>(R)<br>ト( <u>S</u> )       | Image: A state of the state of the state |
| く<br>*<br>Intern<br>Int | 図 タリンロード<br>図 ネイティブ ><br>□ ブラウザーを<br>□ ブラウザーを<br>□ ンピューターの引<br>net Explorer 0<br>ternet Explorer<br>ラウザーが不安分                                                | したプログラム<br>KMLHTTP サ<br>開じたとき、<br>再起動後にす<br>の設定をりセ<br>er の設定を見<br>定な状態にな  | Aの署名を<br>ポートを有刻<br>「Temporan<br>「う効になりま<br>ット<br>死定の状態」 |                                                         | et Files] フィ<br>詳細設<br>します。<br>D設定を使・  | tルダーを3<br>テナ・サーマー<br>定を復元<br>リセッ<br>oてください         | 空にす、、<br>ドマン・、<br>(R)<br>ト( <u>S</u> )… | <b>*</b>                                                                                                    |

⑥【適用】--【OK】をクリックすることで TLS1.2 が有効になります。

Microsoft Edge を再起動してください。

- (2) Windows11の場合
- ①デスクトップのタスクバーから [検索アイコン]をクリックし、検索画面の入 力欄で「インターネットオプション」と入力します。
  - 「最も一致する検索結果」に「インターネットオプション」が表示された ら、クリックします。

|       | すべて アブリ ドキュメント ウェブ その            | 0他 🔻 |               |          | A          | ×   |
|-------|----------------------------------|------|---------------|----------|------------|-----|
|       | 最も一致する検索結果                       |      |               |          |            | 1   |
|       | インターネット オプション<br>コントロール バネル      |      |               |          |            |     |
| and a | Web の検索                          |      |               | インターネットオ | プション       | - 1 |
| SAL   |                                  | >    |               | א-םאיב   |            |     |
|       | √ インターネットオブションの聞き方               | >    |               |          |            |     |
|       | 、P インターネットオプション edge             | >    | <b>□</b> (10) |          |            |     |
|       | ♀ インターネットオブション windows10 開き<br>方 | >    |               |          |            |     |
| 210   | P インターネットオプション どこにある 10          | >    |               |          |            | - 1 |
|       | ♀ インターネットオブションの開き方 edge          | >    |               |          |            |     |
|       | ♀ インターネットオブション設定                 | >    |               |          |            |     |
|       | ♀ インターネットオブション 接続タブがない           | >    |               |          |            |     |
|       | RE                               |      |               |          |            | - 1 |
| S.    | 🚡 ポップアップのプロックまたは許可               | >    |               |          |            |     |
|       | 与 ブラウザーの推奨設定                     | >    |               |          |            |     |
| -     | 𝒫 インターネットオブション                   |      | O III         | 0 🗖 🗐    | <b>a 1</b> |     |

# ②【詳細設定】タブを選択し、【TLS1.2の使用】にチェックを入れます。

| € インターネットのプロパティ                                | ?              | ×    |  |  |  |  |
|------------------------------------------------|----------------|------|--|--|--|--|
| 全般 セキュリティ プライバシー コンテンツ 接続 プログラム 詳細             | 設定             |      |  |  |  |  |
| 設定                                             |                |      |  |  |  |  |
| ▲ セキュリティ                                       | 1              |      |  |  |  |  |
| ☑ DOM ストレージを有効にする                              |                |      |  |  |  |  |
| □ Internet Explorer でアクセスしたサイトにトラッキング拒否要求      | を送信す           |      |  |  |  |  |
| ☑ POST の送信が POST を許可しないゾーンにリダイレクトされた。          | 場合に警           |      |  |  |  |  |
| SSL 3.0 を使用する                                  |                |      |  |  |  |  |
| ILS 1.0 を使用する                                  |                |      |  |  |  |  |
| ILS 1.1 の使用                                    |                |      |  |  |  |  |
| ✓ TLS 1.2 の使用                                  |                |      |  |  |  |  |
|                                                |                |      |  |  |  |  |
| □ Windows Detender SmartScreen を有効にする          |                |      |  |  |  |  |
| 図 ダウンロードしたプログラムの要々を確認する                        |                |      |  |  |  |  |
| □ ネイティブ XMLHTTP サポートを有効にする                     |                |      |  |  |  |  |
| □ ブラウザーを閉じたとき、[Temporary Internet Files] フォルダー | を空にす           |      |  |  |  |  |
|                                                | 7+7+           |      |  |  |  |  |
| *コンピューターの再起動後に有効になります                          | -              |      |  |  |  |  |
| 詳知い中た復                                         | =(P)           |      |  |  |  |  |
| 日本和山政人で1度                                      | ノレ(匹)          |      |  |  |  |  |
| Internet Explorer の設定をリセット                     |                | -    |  |  |  |  |
| Internet Explorer の設定を既定の状態にリセットします。           | THE LO         |      |  |  |  |  |
|                                                | () F( <u>)</u> |      |  |  |  |  |
| ブラウザーが不安定な状能になった場合にのみ この設定を使ってくだ               | 11             |      |  |  |  |  |
|                                                |                |      |  |  |  |  |
|                                                |                |      |  |  |  |  |
| OK ++*'/7//                                    | 適用             | (A)  |  |  |  |  |
|                                                | 2027131        | (41) |  |  |  |  |

③【適用】--【OK】をクリックすることで TLS1.2 が有効になります。

Microsoft Edge を再起動してください。

・Google Chrome の場合

(1) Windows10の場合

①Google Chrome を起動してください。

②画面右上の【メニューボタン】から【設定】を選択します。

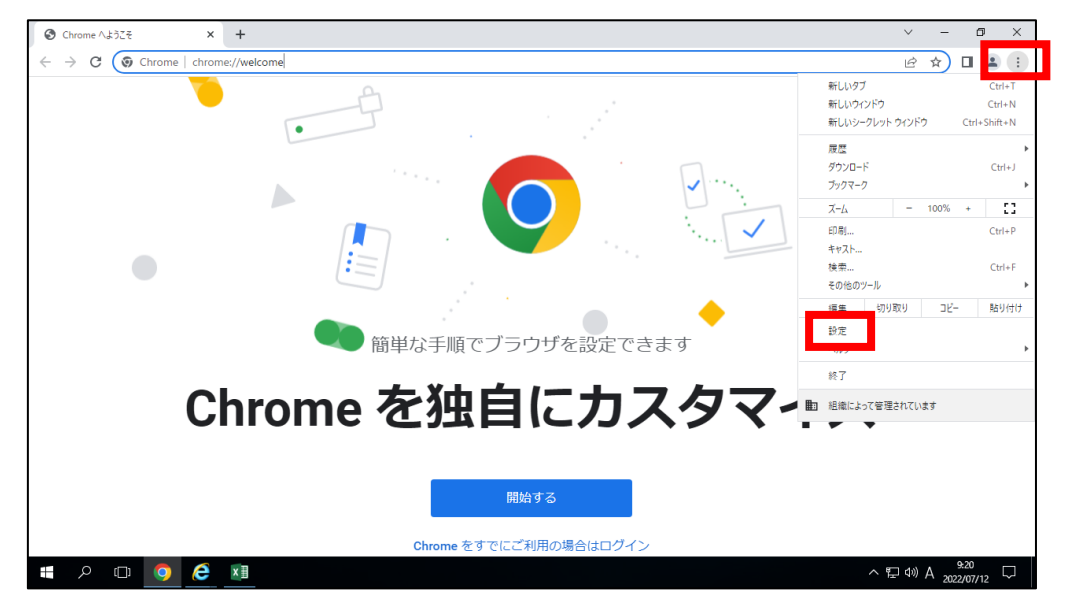

③表示されたメニューから、【システム】にある【プロキシ設定を開く】を クリックします。

| S Chrome へようごそ ×  ひままままです。                                   | × +                                      | ~ - Ø ×                        |
|--------------------------------------------------------------|------------------------------------------|--------------------------------|
| $\leftarrow$ $\rightarrow$ C ( Chrome   chrome://settings/sy | stem                                     | @ ☆ 🛛 🏝 :                      |
| ◎ 設定                                                         | Q、 設定項目を検索                               |                                |
| ▲ Google の設定                                                 | お使いのブラウザは細胞によって管理されています                  |                                |
| 自動入力                                                         | ۶ <i>۸</i> ۶۶                            |                                |
| <ul> <li>プライバシーとセキュリ</li> <li>ティ</li> </ul>                  | Google Chrome を閉じた際にバックグラウンド アプリの処理を挟行する |                                |
| 🍘 デザイン                                                       | ハードウェア アクセラレーションが使用可能な場合は使用する            |                                |
| Q、 検索エンジン                                                    | パソコンのプロキシ設定を開く                           |                                |
| 国 既定のブラウザ                                                    |                                          |                                |
| 也 起動時                                                        |                                          |                                |
| ⊕ ≣≣                                                         |                                          |                                |
|                                                              |                                          |                                |
| ★ ユーザー補助機能                                                   |                                          |                                |
| K SZFL                                                       |                                          |                                |
| リセットとクリーンアッ<br>プ                                             |                                          |                                |
| ・ ・ ・ ・ ・ ・ ・ ・ ・ ・ ・ ・ ・ ・ ・ ・ ・ ・ ・                        |                                          | ^ 문 (1) ⊗ 9.22<br>2022/07/12 ↓ |

# ④表示された画面から【イーサネット】-【ネットワークと共有センター】 をクリックします。

| ← 設定                   |                                    | - | × |
|------------------------|------------------------------------|---|---|
| ☆ ホーム                  | イーサネット                             |   |   |
| 設定の検索 の ネットワークとインターネット | <b>アニ <sup>イーサネット</sup></b><br>未接続 |   |   |
| ● 状態                   | 関連設定                               |   |   |
| // Wi-Fi               | アダプターのオプションを変更する                   |   |   |
| 早 イーサネット               | 共有の詳細オプションを変更する                    |   |   |
|                        | ネットワークと共有センター                      |   |   |
| ☆ タイヤルアップ              | Mindaus To ARMA II                 |   |   |

## ⑤【インターネットオプション】をクリックします。

| ネットワークと共有センター                               |                                                                                                |
|---------------------------------------------|------------------------------------------------------------------------------------------------|
| 🗧 אין אין אין א א א א אעב א 🚽 און אין אין א | /パネル > すべてのコントロール パネル項目 > ネットワークと共有センター                                                        |
| コントロール パネル ホーム                              | 基本ネットワーク情報の表示と接続のセットアップ                                                                        |
| -<br>アダプターの設定の変更<br>共有の詳細設定の変更              | アクティブなネットワークの表示 現在どのネットワークにも接続していません。                                                          |
| メディア ストリーミング オプション                          | ネットワーク設定の変更                                                                                    |
| -                                           | 新しい接続またはネットワークのセットアップ<br>ブロードバンド、ダイヤルアップ、または VPN 接続をセットアップします。あるいは、ルーターまたはアクセス ポイントをセットアップします。 |
|                                             | 問題のトラブルシューティング<br>ネットワークの問題を診断して修復します。または、トラブルシューティングに関する情報を入手します。                             |

\_

| 関連項目                           |   |
|--------------------------------|---|
| Windows Defender ファイアウォー<br>II |   |
| インターネット オブション                  |   |
| 1 フテル(R) PROSet/Wireless       | 9 |

⑥【詳細設定】タブを選択し、【TLS1.2の使用】にチェックを入れます。

| *** インターネットのプロパティ                                                                                                    | ? X             |
|----------------------------------------------------------------------------------------------------|-----------------|
| 全般 セキュリティ コンテンツ 接続 詳細設定                                                                                                    |                 |
| 设定                                                                                                    |                 |
|                                                                                                    |                 |
| ■ C+1001<br>■ DOM ストレージを有効にする                                                                                                    | ~               |
| □ Internet Explorer でアクセスしたサイトに Do Not Tra                                                                                                    | sck 要求を送        |
| ✓ POST の送信が POST を許可しないソーンにリダイレクト                                                                                                    | された場合に言         |
| SmartScreen フィルター機能を有効にする                                                                                                    |                 |
| SSL 2.0 を使用する                                                                                                    |                 |
| □ SSL 3.0 2使用96                                                                                                    |                 |
| ▼ TLS 1.1 0使用                                                                                                    |                 |
| ✓ TLS 1.2 の使用                                                                                                    |                 |
| ✓ オンラインからの双撃の緩和に役立てるため、メモリ保護を考えるため、メモリ保護を考えるため、 | 与効にする*          |
| 」サーバーの証明書失効を確認する*                                                                                                    |                 |
| ● ダリノロードしたノログラムの著名で確認する                                                                                                    | ~               |
|                                                                                                    | >               |
| *コンビューターの再起動使に有効になります                                                                                                    |                 |
| 詳細設定                                                                                                    | E復元( <u>B</u> ) |
| Internet Explorer の設定をリセット                                                                                                    |                 |
| Internet Explorer の設定を既定の状態にリセットします。                                                                                                    | リセット(S)         |
| ブラウザーが不安定な状態になった場合にのみ、この設定を使ってくた                                                                                                    | Sさい。            |
| いべつかの設定は、システム管理者によって管理されています。                                                                                                    |                 |
| OK キャンセル                                                                                                    | 通用( <u>A</u> )  |

⑦【適用】-【OK】をクリックすることで、TLS1.2が有効になります。

Google Chrome を再起動してください。

(2) Windows11の場合

 ①デスクトップのタスクバーから [検索アイコン]をクリックし、検索画面の入 力欄で「インターネットオプション」と入力します。

「最も一致する検索結果」に「インターネットオプション」が表示された ら、クリックします。

|      | τ  τ τ   τ τ   τ τ   τ τ      | 0他▼ |       |         |       | A |   | ×   |
|------|-------------------------------|-----|-------|---------|-------|---|---|-----|
|      | 最も一致する検索結果                    |     |       |         |       |   |   |     |
|      | ● インターネット オプション<br>コントロール バネル |     |       | - 6     |       |   |   |     |
|      | Web の検索                       |     |       | インターネット | オブション |   |   | - 1 |
| SANT |                               | >   |       | א-םזעב  | パネル   |   |   |     |
|      | ,○ インターネットオブションの聞き方           | >   |       |         |       |   |   |     |
|      |                               | >   | 🖬 🔤 🖾 |         |       |   |   |     |
|      |                               | >   |       |         |       |   |   |     |
| 213  | P インターネットオプション どこにある 10       | >   |       |         |       |   |   |     |
|      | ♀ インターネットオブションの開き方 edge       | >   |       |         |       |   |   |     |
|      | ♀ インターネットオブション 設定             | >   |       |         |       |   |   |     |
|      | ♀ インターネットオブション 接続タブがない        | >   |       |         |       |   |   |     |
|      | 設定                            |     |       |         |       |   |   | - 1 |
|      | 🚡 ポップアップのブロックまたは許可            | >   |       |         |       |   |   |     |
| a se | 15 ブラウザーの推奨設定                 | >   |       |         |       |   |   |     |
|      | P インターネットオブション                |     | 0 III | 2 🖬 🗉   |       | - | - |     |

# ②【詳細設定】タブを選択し、【TLS1.2の使用】にチェックを入れます。

| 😭 インターネットのプロパティ                                       | ?             | ×           |
|-------------------------------------------------------|---------------|-------------|
| 全般 セキュリティ プライバシー コンテンツ 接続 プログラム 詳細設                   | 定             |             |
| 設定                                                    |               |             |
| <ul> <li></li></ul>                                   | ^             |             |
| □ Internet Explorer でアクセスしたサイトにトラッキング拒否要求を            | 送信す           |             |
| ✓ POST の送信が POST を許可しないゾーンにリダイレクトされた場 □ SSL 3.0 を使用する | 合に警           |             |
| ☑ TLS 1.0 を使用する                                       |               |             |
| ✓ TLS 1.1 の使用                                         |               |             |
| ○ ILS 1.2 の使用 □ TIS 1.3 を使用する (試験段階)                  |               |             |
| □ Windows Defender SmartScreen を有効にする                 |               |             |
| ☑ サーバーの証明書失効を確認する*                                    |               |             |
| ☑ ダウンロードしたプログラムの署名を確認する                               |               |             |
| ☑ ネイティブ XMLHTTP サポートを有効にする                            |               |             |
| □ ノフ·リリーを闭したとき、[lemporary Internet Files] ノオルターを含     |               |             |
| <                                                     | >             |             |
| *コンビューターの再起動後に有効になります                                 |               |             |
| 詳細設定を復元                                               | ( <u>R</u> )  |             |
| Internet Explorer の設定をリセット                            |               | _           |
| Internet Explorer の設定を既定の状態にリセットします。 リセッ              | ۲ <u>(S</u> ) |             |
| ブラウザーが不安定な状態になった場合にのみ、この設定を使ってください                    | ۱,            |             |
|                                                       |               |             |
| OK キャンセル                                              | 適用(           | <u>(A</u> ) |

③【適用】-【OK】をクリックすることで TLS1.2 が有効になります。

Google Chrome を再起動してください。

#### <u>スマートフォン</u>

Androidの場合

Android 4.3 以前をご利用の場合、Android 4.4 以降にアップデートをお願い いたします。

https://support.google.com/android/answer/7680439?hl=ja

(「Android」のウェブサイトとなります。)

・iOS の場合

Safari 4以前をご利用の場合、iOS 5以降にアップデートをお願いいたします。

https://support.apple.com/ja-jp/HT204204

(「Apple」のウェブサイトとなります。)

TLS1.2 への設定ができなかった場合のお問い合わせは、各提供元にお願いいたします。